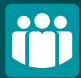

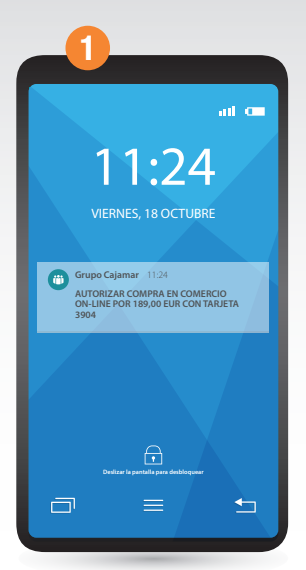

Al realizar una compra en un comercio electrónico, tras introducir en la web del comercio los datos de tu tarjeta (nº de tarjeta + fecha de caducidad + CVV), te aparecerá una notificación push sobre la que tendrás que pinchar.

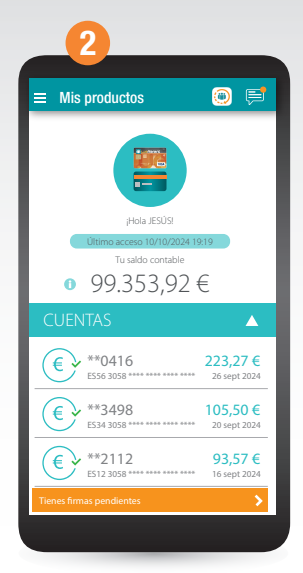

Si no te salta la notificación, tendrás que entrar identificándote en la App del Grupo Cajamar y pinchar sobre la barra que te aparecerá en la parte inferior de la pantalla "Tienes firmas pendientes".

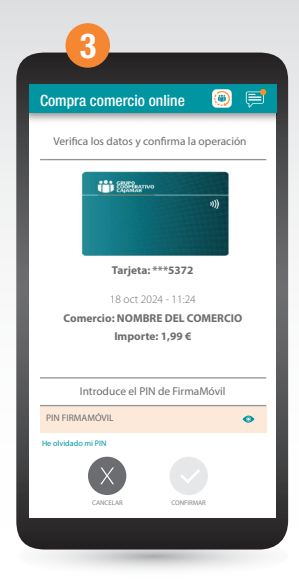

De una forma o de otra, llegarás a esta pantalla de firma de la operación. Comprueba que el comercio y el importe de la compra son correctos, introduce tu pin de FirmaMóvil y pulsa en **Confirmar**.

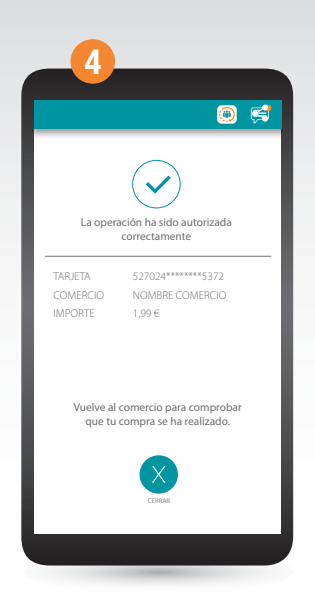

¡Ya está! Pincha sobre **Cerrar** para volver a la web del comercio en el que has realizado la compra.